# Источники питания переменного тока Measure Fine серия CP

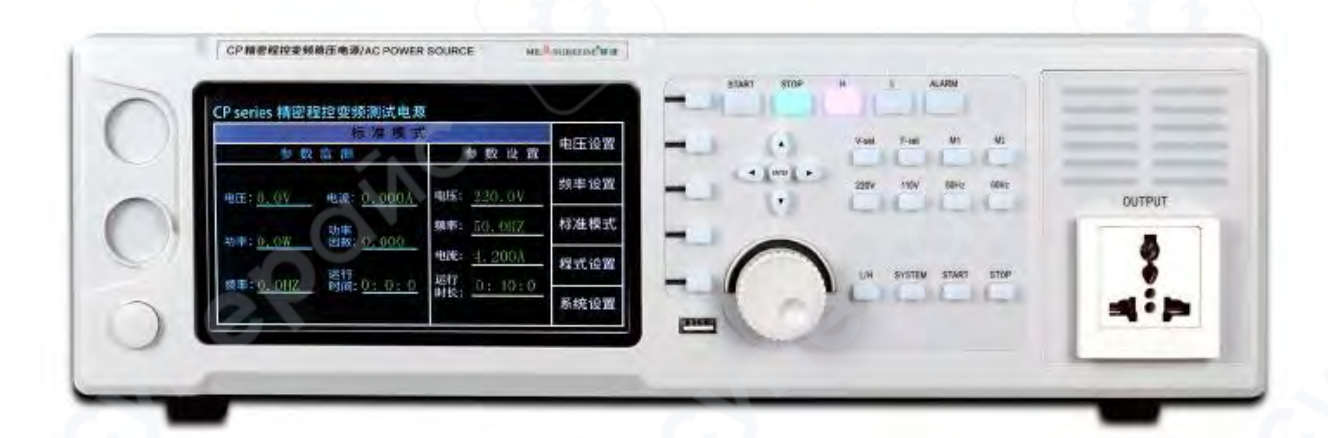

Инструкция по эксплуатации

# Содержание

| 1 Описание панели управления                                                     | 3  |
|----------------------------------------------------------------------------------|----|
| 2 Описание задней панели                                                         | 4  |
| 3 Установка и настройка                                                          | 4  |
| 4 Использование и управление                                                     | 4  |
| 4.1 Основные указания по эксплуатации (на примере настольного источника питания) | 4  |
| 4.1.1 Режим ожидания                                                             | 4  |
| 4.1.2 Режим настройки                                                            | 5  |
| 4.1.3 Рабочее состояние                                                          | 8  |
| 4.1.4 Аварийное состояние                                                        | 9  |
| 4.2 Описание кнопок управления                                                   | 9  |
| 5 Анализ и устранение неисправностей                                             | 10 |
| 6 Обслуживание и уход                                                            | 10 |
| 6.1 Ежедневное обслуживание и уход                                               | 10 |
| 6.2 Обслуживание во время работы                                                 | 10 |
| 6.3 Обслуживание при длительном простое                                          | 11 |
|                                                                                  |    |

#### 1 Описание панели управления

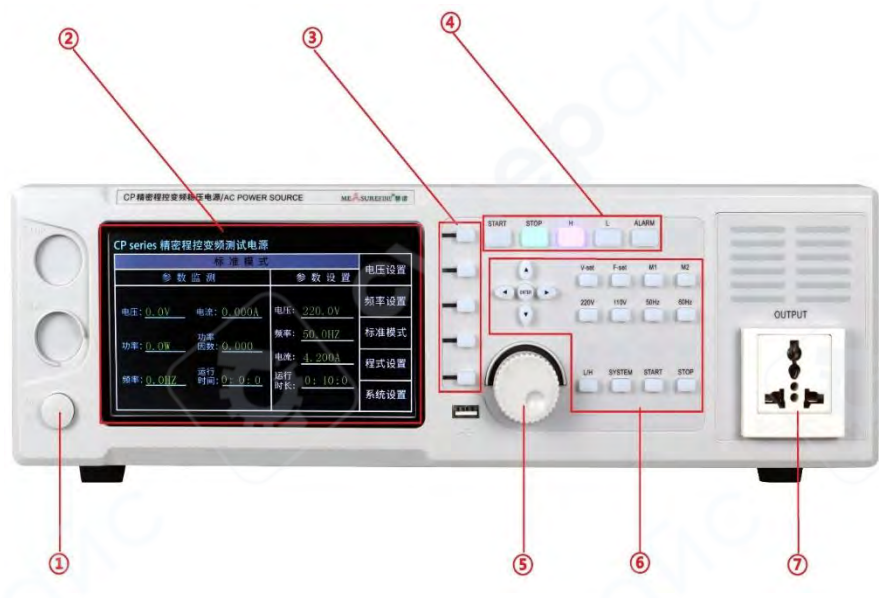

Рис 1 – Схема передней панели блока

1) Кнопка включения питания (для настольного корпуса)

2) 7-дюймовый сенсорный экран, отображает напряжение, ток, частоту, мощность, коэффициент мощности (PF), заданные и выходные параметры

3) Функциональные кнопки, соответствующие шести основным интерфейсам на левой стороне ЖК-экрана

4) Индикаторы состояния выхода: при запуске, остановке, высоком (H) или низком (L) уровне, а также при срабатывании тревоги загорается соответствующий индикатор

5) Энкодер-регулятор для настройки выходных параметров

6) Аппаратные кнопки на панели

7) Выходная розетка (для настольного корпуса)

# 2 Описание задней панели

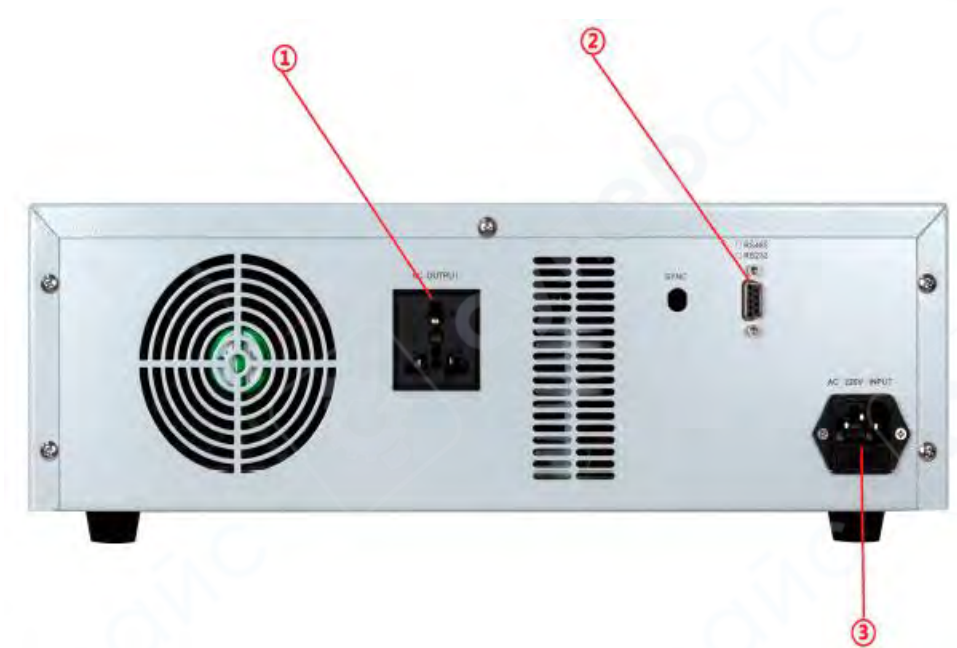

Рис 2 – Схема задней панели блока

1) Выходная розетка (для настольного корпуса)

 Коммуникационный интерфейс, возможно оснащение интерфейсом RS-232 или RS-485 (опционально)

3) Силовой разъём питания: входное напряжение АС 185–245 В, частота 50 Гц

## 3 Установка и настройка

Источник питания должен быть подключён к сетевой розетке с защитным заземлением для обеспечения безопасности оператора.

## Внимание:

Убедитесь, что входное напряжение соответствует техническим требованиям.

• Слева, справа и сзади блока необходимо оставить не менее 200 мм пространства для обеспечения вентиляции.

• Во время грозы следует выключить устройство и, по возможности, вынуть вилку из розетки.

• Избегайте размещения устройства под прямыми солнечными лучами, под дождём или во влажной среде.

• Держите устройство подальше от источников огня и высоких температур, чтобы избежать перегрева.

## 4 Использование и управление

# 4.1 Основные указания по эксплуатации (на примере настольного источника питания)

## 4.1.1 Режим ожидания

После подключения к электросети и включения тумблера питания (рис. 1), загорается индикатор включения, и источник питания входит в режим плавного запуска (рис. 3). Через 10 секунд устройство переходит в режим ожидания (рис. 4).

# PRECISION AC POWER SURCE

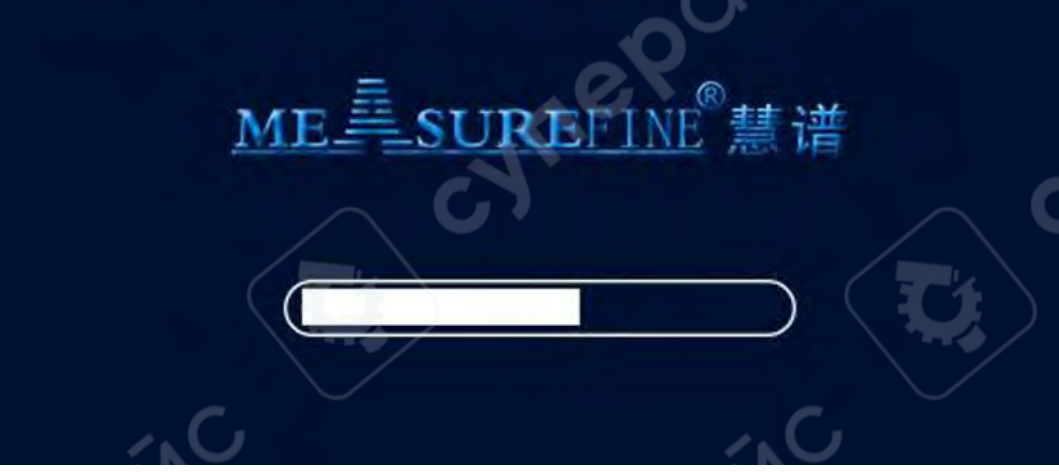

Рис 3 – Индикация при запуске питания

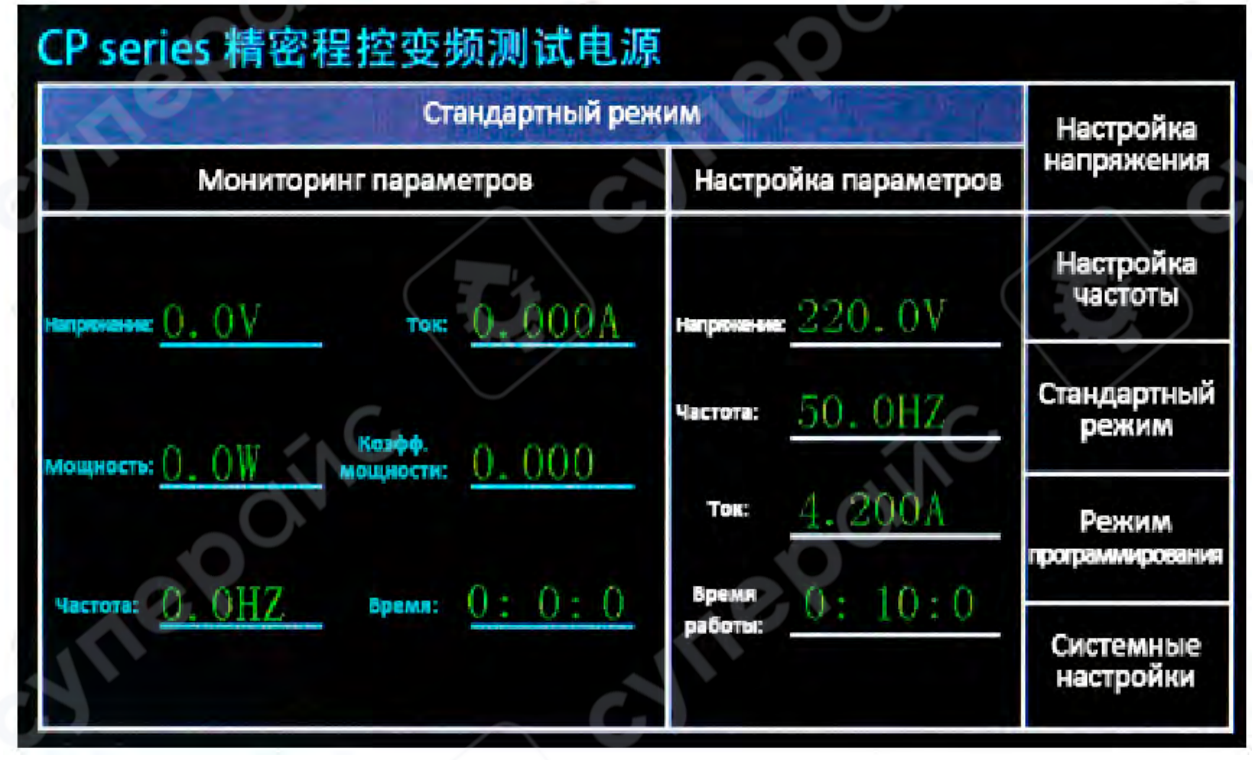

Рис 4 – Индикация в режиме ожидания

## 4.1.2 Режим настройки

## 1. Настройка напряжения

На панели прибора есть кнопки быстрого выбора выходного напряжения: 220В/110В – переключение осуществляется одним нажатием. Также можно нажать кнопку [V-set], затем использовать клавиши ▲ ▼ ◀ ► на панели для установки напряжения. Кроме того, напряжение можно задать напрямую на сенсорном экране или с помощью энкодера-регулятора.

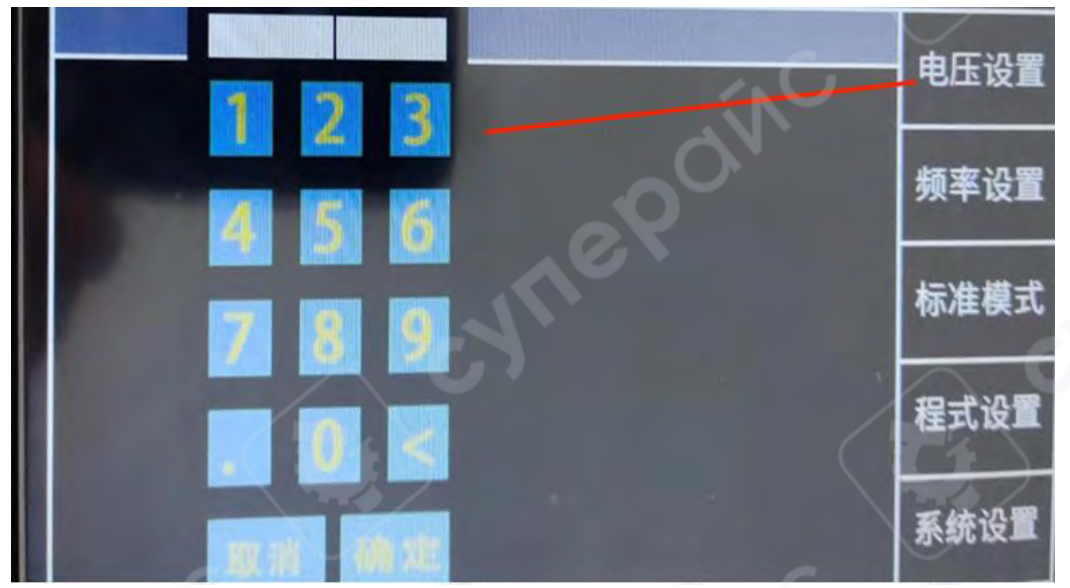

Рис 5 – Состояние настройки напряжения

# 2. Настройка частоты

На панели есть кнопки быстрого выбора частоты: 50 Гц/60 Гц – переключаются нажатием. Можно также нажать кнопку [F-set] и использовать клавиши ▲ ▼ ◀ ► для настройки частоты. Частоту также можно задать через сенсорный экран или энкодер.

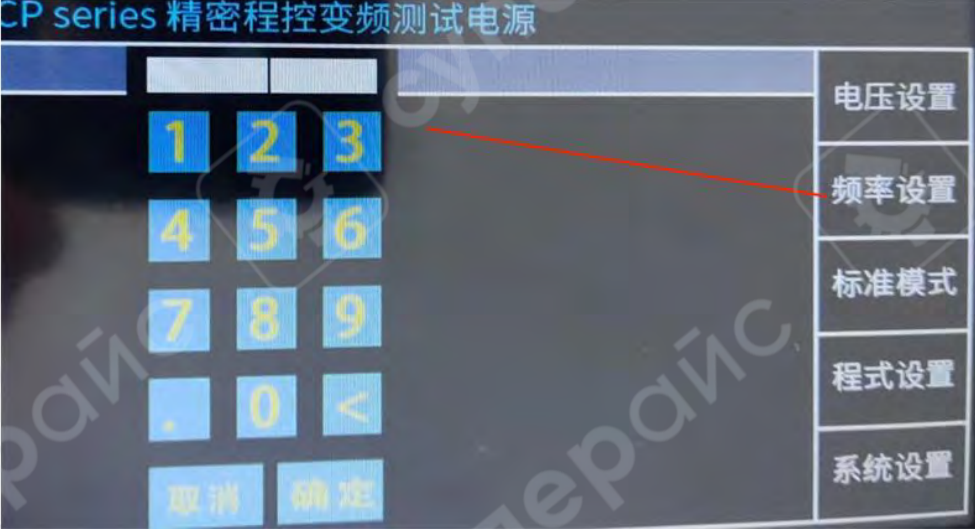

Рис 6 – Состояние настройки частоты

# 3. Стандартный режим

В интерфейсе стандартного режима можно установить: ограничение по току, время работы. Значения вводятся напрямую через экран. Максимальная продолжительность: 99 часов 99 минут 99 секунд. Если установить значение 0, функция ограничения времени отключается, и питание будет подаваться без ограничения по времени

| CP series 精密程控变频测试电源              | C                              |      |
|-----------------------------------|--------------------------------|------|
| 标准模式                              |                                | 由压边罢 |
| 参数监测                              | 参数设置                           | 电压攻直 |
| 电压: <u>0.0V</u> 电流: <u>0.000A</u> | 电压: 220.0V                     | 频率设置 |
| 功率<br>功率:0.0W 因数:0.000            | 频率: 50.0HZ                     | 标准模式 |
| 版表:0,0117 运行                      | 电流: <u>4.200A</u><br>运行 0.10.0 | 程式设置 |
| 频中· <u>0·0HZ</u> 时间: <u>0:0:0</u> | 时长:                            | 系统设置 |

Рис 7 – Интерфейс стандартного режима

# 4. Режим программирования

В этом режиме можно задать до 12 групп программ, каждая из которых может содержать: напряжение, частоту, время включения/выключения, количество повторений (циклов). В правом нижнем углу можно выбрать единицу измерения времени. Максимальное количество повторов: 999. После настройки нажать в левом блоке экрана нужный номер программы (галочка), затем нажать «Старт».

| Режим программирования                                                                   |                   |              |                               |                                |                      |                      |
|------------------------------------------------------------------------------------------|-------------------|--------------|-------------------------------|--------------------------------|----------------------|----------------------|
| N₽                                                                                       | Напряжение<br>(В) | Частота (Гц) | Время<br>включения<br>питания | Время<br>выключения<br>питания | Количество<br>циклов | Количество<br>циклов |
| 1                                                                                        | -0.1              | -0.1         | 255                           | 255                            | 255                  | 0 - /                |
| 2 🗆                                                                                      | -0.1              | -0.1         | 255                           | 255                            | 255                  | 0                    |
| 3 🗆                                                                                      | -0.1              | -0.1         | 55                            | 255                            | 255                  | 0                    |
| 4                                                                                        | -0.1              | -0.1         | 55                            | 255                            | 255                  | 0                    |
| 5 🗆                                                                                      | -0.1              | -0.1         | 55                            | 255                            | 255                  | 0                    |
| 6 🗆                                                                                      | -0.1              | -0.1         | 55                            | 255                            | 255                  | 0                    |
| Общее кол-во 3 Общее кол-во О Работа : Начало Стоп<br>циклов Возврат Время Мин. : Сек. : |                   |              |                               |                                |                      |                      |

Рис 8 – Интерфейс настройки программ

**5.** Нажатием кнопок М1 или М2 можно войти в два режима памяти. В каждый из них можно сохранить текущие параметры напряжения и частоты. Чтобы сохранить: нажать и удерживать М1 или М2 дольше одной секунды, пока в области SET экрана не начнёт мигать индикатор — это означает, что параметры сохранены. Чтобы вызвать сохранённый профиль, нажмите соответствующую кнопку один раз.

6. Системные настройки

В интерфейсе системных настроек можно задать: звук клавиш (вкл./выкл.), язык системы, время перехода в спящий режим, яркость экрана (значение 100 — максимальная яркость), адрес устройства (настраивается от 1 до 266), скорость передачи данных (baud rate) и другие параметры.

Ручной выбор диапазона: если выбран ручной режим диапазона, в стандартном режиме можно вручную переключаться между высоким (H) и низким (L) диапазоном кнопкой [L/H]. В режиме H напряжение регулируется от 1 В до 300 В. В режиме L – от 1 В до 150 В. Регулировка напряжения ограничивается выбранным диапазоном.

Автоматический диапазон: при выборе автоматического режима кнопка [L/H] становится неактивной. Напряжение регулируется автоматически в пределах 1–300 В.

Время постепенного повышения напряжения: можно задать интервал, за который напряжение плавно поднимется до установленного значения (например, если указано 1 секунда, напряжение достигнет заданного уровня за 1 секунду).

Режимы связи: можно выбрать протокол MODBUS или протокол SCPI для связи с компьютером/верхним уровнем системы.

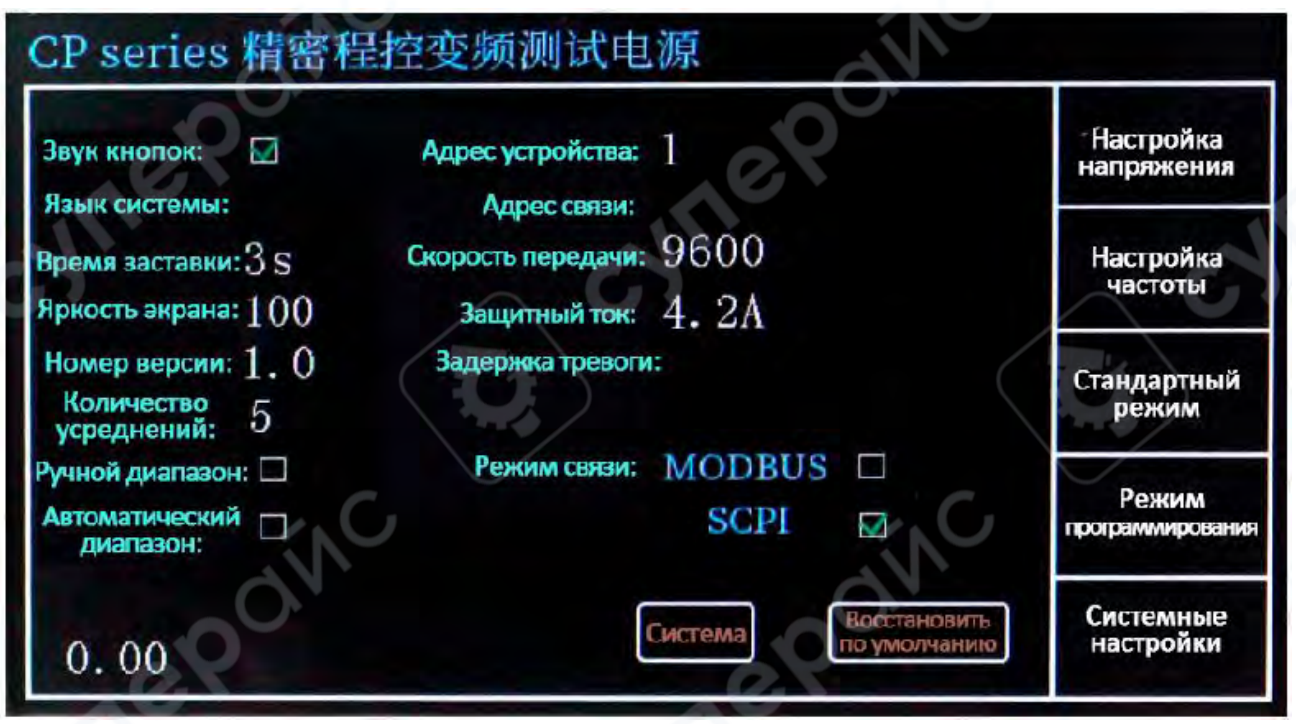

Рис 9 – Интерфейс системных настроек

#### 4.1.3 Рабочее состояние

В режиме ожидания нажмите кнопку [START], чтобы запустить питание. Экран покажет текущие параметры выхода: напряжение, ток, частоту, мощность, коэффициент мощности (PF), время работы.

| CP series 精密程控变频测试电源                        |                   |      |  |  |
|---------------------------------------------|-------------------|------|--|--|
| 标准模式                                        | A CO              | 由压込服 |  |  |
| 参数监测                                        | 参数设置              | 吧正汉重 |  |  |
| 电压: 220.0V 电流: 0.135A                       | 电压: 220.0V        | 频率设置 |  |  |
| <u>····································</u> | 频率: <u>50.0HZ</u> | 标准模式 |  |  |
| 功争: 10. 01 函数: 0. 022                       | 电流: <u>2.100A</u> | 程式设置 |  |  |
| 频率: <u>50.0HZ</u> 时间: <u>0:1:24</u>         | 时长: 10:0: 0       | 系统设置 |  |  |

Рис 10 – Интерфейс в рабочем режиме

Несмотря на то, что выходное напряжение изолировано от входного, после запуска на выходе присутствует опасное напряжение. Будьте осторожны при работе!

Остановка: во время работы нажмите [STOP], чтобы отключить питание и вернуться в режим ожидания.

#### 4.1.4 Аварийное состояние

Если возникает неисправность: прибор подаёт световой и звуковой сигнал тревоги; на экране отображается код ошибки; питание автоматически переходит в аварийный режим. Нажмите кнопку [STOP], чтобы отключить сигнал тревоги и вернуться в режим ожидания.

#### 4.2 Описание кнопок управления

Кнопка <u>Vset</u>: используется для установки параметров напряжения. Диапазон регулировки: 1.0–300.0 В. Вместе с клавишами ▲ ▼ ◀ ► регулируются значения и позиции цифр. Напряжение можно настраивать даже во включённом состоянии прибора.

Кнопка Fset: используется для установки частоты. Диапазон регулировки: 45-400 Гц.

Вместе с клавишами ▲ ▼ ◀ ► регулируются значения и позиции цифр. Частоту также можно менять в процессе работы прибора.

Кнопка <u>L/H</u>: переключение между низким (L) и высоким (H) диапазоном напряжения. Работает только в режиме ручного выбора диапазона, выбранного в системных настройках. При включённом питании не действует, используется только в режиме ожидания.

Н-режим: 1–300.0 В

L-режим: 1—150.0 В

Кнопки 110У/220У: быстрое переключение между напряжениями 110 В и 220 В.

Кнопки 50Hz/60Hz: быстрое переключение между частотами 50 Гц и 60 Гц.

Кнопки M1/M2: в режиме ожидания позволяют сохранить или вызвать ранее сохранённые значения напряжения и частоты.

Кнопка <u>STOP</u>: в рабочем режиме – остановка выходного сигнала; в аварийном режиме – сброс тревожного сигнала.

Кнопка START: запускает питание в режиме ожидания.

Ручка-энкодер (вращающаяся ручка с нажатием):

– Поворот ручки регулирует параметры (по часовой стрелке – увеличение, против – уменьшение);

– Нажатие изменяет шаг регулировки: 0.1 В /1 В /10 В.

**Пример**: при установке напряжения в режиме V-set: значение 220.0 В, поворот  $\rightarrow$  220.1 В. Нажатие ручки, поворот  $\rightarrow$  221.1 В. Снова нажатие, поворот  $\rightarrow$  230.1 В. Такая же логика применяется и для других параметров.

| 5 Анализ и устранение неисправностей |
|--------------------------------------|
|--------------------------------------|

| Неисправность                                        | Причина                                                                                                    | Способ устранения                                                                                                    |  |
|------------------------------------------------------|----------------------------------------------------------------------------------------------------|----------------------------------------------------------------------------------------------------|--|
| После подачи питания не горит<br>индикатор включения | <ol> <li>Штекер питания не подключён</li> <li>Перегорел предохранитель</li> </ol>                                                             | <ol> <li>Проверьте, хорошо ли<br/>подключено питание;</li> <li>Отключите питание, замените<br/>предохранитель.</li> </ol>                                       |  |
| Отображаются искажённые<br>символы                   | В электросети возник<br>перегрузочный удар, например<br>от сварочного аппарата или<br>регулятора напряжения;<br>Может быть вызвано грозой     | Отключите питание,<br>перезапустите устройство.                                                                                                    |  |
| Сигнал тревоги, отображается<br>код 0X.0             | Согласно коду, определите<br>причину:<br>01.0 – защита от короткого<br>замыкания<br>02.0 – защита от перегрева<br>03.0 – защита от перегрузки | Устраните соответствующую<br>неисправность, перезапустите<br>питание.<br>Если сработала защита от<br>перегрева – подождите 5 минут,<br>затем продолжите работу. |  |

# 6 Обслуживание и уход

# 6.1 Ежедневное обслуживание и уход

• Регулярно очищайте корпус и переднюю панель устройства, чтобы предотвратить накопление пыли в разъёмах питания и выхода.

- Не размещайте на корпусе тяжёлые предметы или ёмкости с жидкостью.
- Избегайте попадания дождя и прямого солнечного света на устройство.

• Не допускайте эксплуатации устройства в помещениях с испарениями легковоспламеняющихся жидкостей, агрессивных веществ или проводящей пылью.

## 6.2 Обслуживание во время работы

• Не выключайте питание при включённом устройстве – сначала нажмите кнопку «СТОП», затем выключите питание.

Убедитесь, что заменяемый предохранитель соответствует установленному типу.

• Если в окне отображения напряжения появляется «----» и срабатывает светозвуковая сигнализация – устройство переходит в режим самозащиты. Нажмите кнопку «СТОП» дважды, чтобы вернуться в режим ожидания. Проверьте и устраните причину тревоги перед повторным запуском.

Если устранить неисправность не удалось — выключите устройство и обратитесь к специалисту или производителю.

# 6.3 Обслуживание при длительном простое

Если устройство длительное время находилось во влажной среде, перед включением поместите его в сухое и хорошо проветриваемое место для удаления влаги изнутри.